## INSTRUKCJA PRZENIESIENIA KSIĄŻKI ADRESOWEJ Z WEBMAIL

1. Zalogować się na poczta.opcja.pl

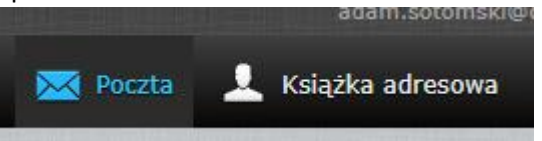

- 2. Wejść w "Książka Adresowa"
- 3. Klikamy na strzałkę w dół przy "Eksport" i wybieramy "Eksportuj wszystkie".

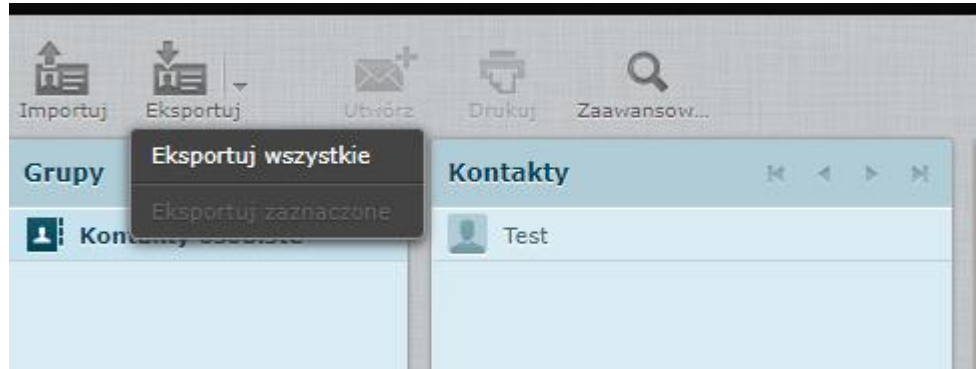

- 4. Plik o nazwie "Contacts" zachowujemy na dysku (zazwyczaj automatycznie się zapisze w folderze Pobrane
- 5. Logujemy się na webmail2.opcja.pl

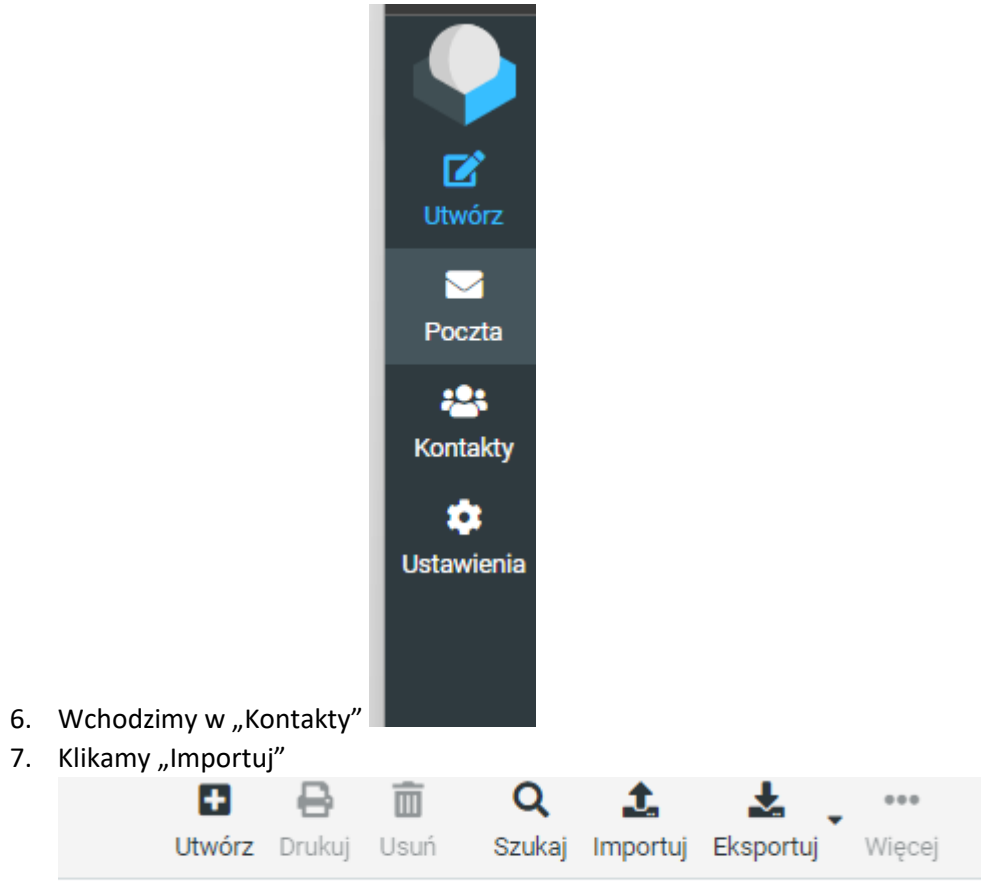

8. Wybieramy plik i klikamy Import.

| Import kontaktów                                         |                                                                                                    |            | × |
|----------------------------------------------------------|----------------------------------------------------------------------------------------------------|------------|---|
| Możesz zaimportować konta<br>Obecnie wspierany jest form | akty z istniejącej książki adresowej.<br>at <mark>vCard</mark> lub CSV (dane odzielone przecinkami) | ).         | • |
| Import z pliku                                           | contacts.vcf                                                                                        | Przeglądaj | U |
|                                                          | Maksymalny rozmiar pliku to 50 MB                                                                   |            | U |
| Dodaj kontakty do                                        | Kontakty osobiste                                                                                   | \$         | I |
| Importuj powiązania z<br>grupami                         | Brak                                                                                                | \$         | I |
| Zastąp całą książkę<br>adresową                          |                                                                                                    |            | • |
|                                                          | 🏦 Importuj                                                                                          | 🗙 Anuluj   |   |

9. Po wykonanym imporcie klikamy na "x" okienka

| Import kontaktów                                               | >                   |  |
|----------------------------------------------------------------|---------------------|--|
| Pomyślnie dodano 0 kontaktów, pominięto 1 istniejących wpisów: |                     |  |
|                                                                |                     |  |
| Pominięto 1 istniejących wpisów.:                              |                     |  |
| Test                                                           |                     |  |
|                                                                |                     |  |
|                                                                |                     |  |
|                                                                |                     |  |
|                                                                |                     |  |
|                                                                | 📩 Importuj 🗙 Anuluj |  |
|                                                                |                     |  |
|                                                                |                     |  |

10. I to tyle. Mamy już książkę adresową

11. Jeśli potrzeba zmienić wygląd to wchodzimy kolejno w "Ustawienia > Interfejs Użytkownika" i tam mamy "Wygląd Interfejsu"